# Important Numbers & Websites

- Personal Property 775-328-2213
- Treasurer's Office 775-328-2510
- Assessor's Website <u>https://www.washoecounty.us/assessor</u>
- e-Dec Website <u>https://www.washoecounty.us/assessor/dec</u>
- Air e-Dec Website https://www.washoecounty.us/assessor/air/dec

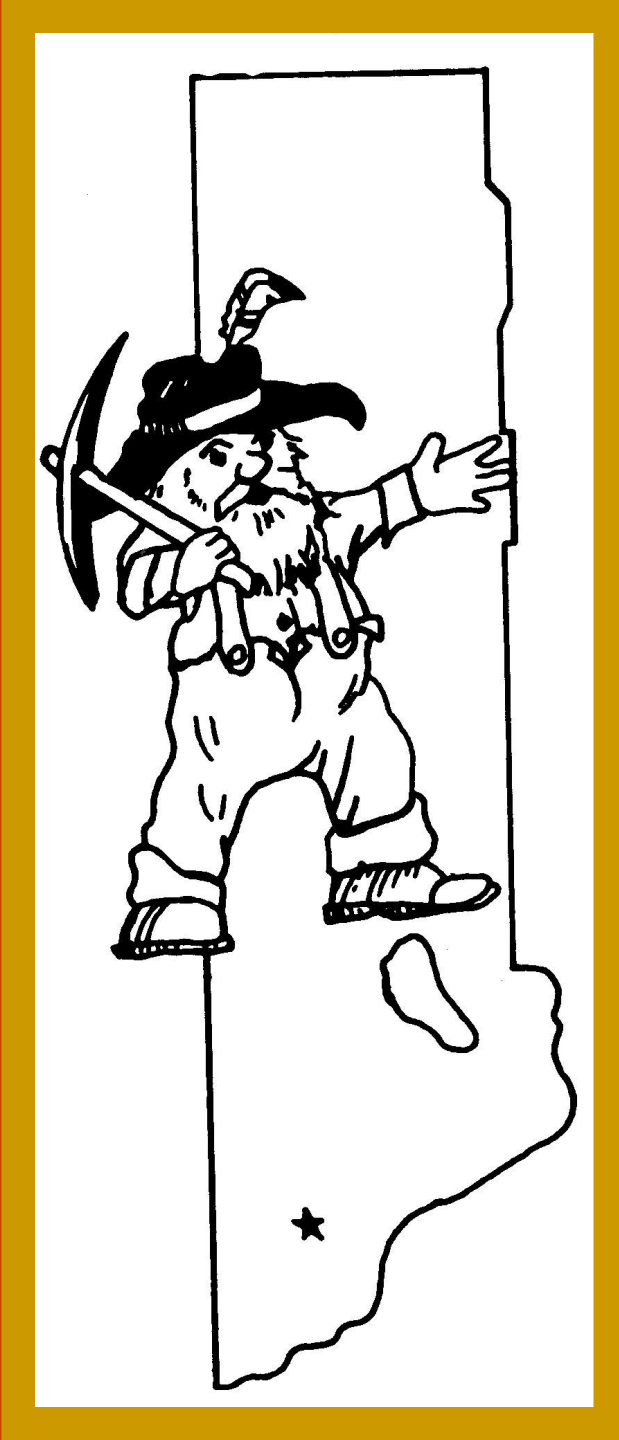

Completing Your Personal Property Declaration

Presented by the Washoe County Assessor's Office

# Why Did I Receive a Notice to File a Property Declaration?

All businesses in Washoe County must complete and file a declaration annually which lists all **Personal Property** owned, possessed, controlled, or leased by the business, and located in Washoe County as of the lien date, July 1<sup>st</sup>.

# What's the Purpose of the Property Declaration?

The completed declaration provides information needed to determine the taxable value of business personal property. Taxation of personal property has been in effect since Nevada became a state in 1864.

## When is the Declaration Due?

The Declaration is normally filed with the Assessor by July 31<sup>st</sup> of each year, or 15 days from receipt, whichever is later. By statute the Assessor *may* grant one or more 30-day extensions.

# What Happens if I don't file my Property Declaration?

Per statute, the Assessor is required to estimate the value of the personal property for any business for which a completed declaration is not received.

## What Is Personal Property?

All property that is not defined or taxed as "real estate" or "real property" is considered to be "personal property." *"Personal"* refers to the *kind* of property, not to who owns it.

Taxable personal property includes mobile homes, aircraft, billboards, and commercial equipment.

# **Examples of Personal Property**

- Counters, cabinets, shelving, display cases, computers, peripherals, software
- Furniture, office equipment, phone systems, sound systems, alarm systems
- Window treatments, appliances, cleaning and maintenance equipment
- Manufacturing machinery and equipment, tools, specialized tenant improvements, signage, uniforms

## **Business Personal Property**

Business personal property is taxable whether it is owned, leased, rented, loaned, gifted, borrowed or otherwise made available to the business. Nevada Revised Statutes, (NRS) chapters 360-361, provide for the taxation of all property, unless specifically exempted by law.

# What Personal Property is Exempt?

- Business inventory held for resale
- Raw materials
- Consumable supplies (disposables)
- Livestock
- Boats, Watercraft and Campers
- Personal household belongings

Exemption of household goods does *not* extend to personal property or furnishings rented or leased to another party or rented in conjunction with the rental of a dwelling unit.

## Costs Not to Report

## Taxpayers should not report:

- custom software costs
- disposables
- sales tax
- real property improvements
- license and franchise fees
- normal maintenance costs
- vehicles currently registered with DMV
- items not located in Washoe County

## Home Based Business

For home-based businesses, taxpayers should report equipment used, or available for use, to conduct or promote the business, regardless of the percentage of time it is used.

## **Reporting Assets**

All assets and equipment used for your business, regardless of the item's value, age, owner, book value, or its method of acquisition, should be listed completely and accurately on the declaration. A completed listing includes a brief description of the asset, its cost to you, and the year you acquired it.

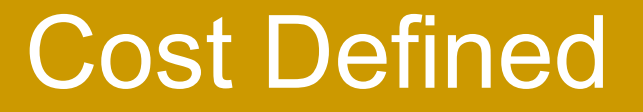

## The cost is defined as the purchase price of the item, including any applicable shipping and installation charges. Major retrofits or upgrading should also be included.

# Items with no acquisition cost

- Estimate the value of the item at the time you received it, and report the acquisition year as the same year you received it;
   Or
- Estimate the value of the item today and report the current year as the acquisition year.

# Sample Listing

| No. | CODE DESCRIPTION      | MANUAL DESCRIPTION                    | SERIAL NO. | LIFE | ROLL YEAR | YEAR ACQ | ORIG PRICE   |  |
|-----|-----------------------|---------------------------------------|------------|------|-----------|----------|--------------|--|
| 1   | THREE-YEAR LIFE ITEMS | PRINTER                               |            | 3YR  | 2018      | 2017     | \$75.00 📋    |  |
| 2   | THREE-YEAR LIFE ITEMS | COMPUTER                              |            | 3YR  | 2018      | 2017     | \$900.00     |  |
| 3   | FIFTEEN-YEAR ITEMS    | OFFICE FURNITURE EQUIPMENT & FIXTURES |            | 15YR | 2018      | 2017     | \$1,500.00   |  |
| 4   | FIFTEEN-YEAR ITEMS    | CLEANING SERVICES EQUIPMENT           |            | 15YR | 2018      | 2017     | \$8,500.00 盲 |  |

Acquisition year means the calendar year you acquired an item, even if the item wasn't new, or was acquired before the business opened.

The year of acquisition is needed so that the property's value can be calculated based upon the Nevada Tax Commission's Expected Life Schedules.

# Leased Items

- Report the name and mailing address of the entity you are leasing from.
- Report acquisition cost as the cost that would have been paid by the user to purchase the equipment at the time the lease commenced.

# Expected Life / Depreciation Schedule

- Life expectancies for assets are developed by the Nevada Department of Taxation and approved by the Nevada Tax Commission.
- The depreciation schedule for each life category is published annually by the Nevada Department of Taxation. It can be viewed on the Assessor's website.

# **Equipment Life Categories**

| 2028                                                                                                    | 5 - 2026 EQUIPMENT LIFE CATEGO                                                                                                    | RIES                                                                                                    |  |  |  |  |  |  |
|----------------------------------------------------------------------------------------------------|----------------------------------------------------------------------------------------------------|----------------------------------------------------------------------------------------------------|--|--|--|--|--|--|
| 3 Year Life - PCs and Peripherals, Linens, Uniforms, Kitchen Small Wares, Video/DVD Rentals                                                                                                    |                                                                                                    |                                                                                                    |  |  |  |  |  |  |
| Cable Box Converters                                                                                                    | Formal Wear & Costume Rental                                                                                                    | Printers (Small Inkjets/Laser/All-in-One)                                                                                                    |  |  |  |  |  |  |
| Cardiac Laser Units                                                                                                    | Glassware, Barware, Pots, Pans, Utensils                                                                                                    | Software - except Comp-Integrated Machinery                                                                                                    |  |  |  |  |  |  |
| Cell Phones, Handhelds & PDAs                                                                                                    | Linens                                                                                                    | Tokens, Chips, Dice                                                                                                    |  |  |  |  |  |  |
| Dies, Jigs, Molds                                                                                                    | Motion Picture Prints                                                                                                    | Uniforms                                                                                                    |  |  |  |  |  |  |
| Consumer Grade Digital Cameras                                                                                                    | Personal Computers & Peripherals                                                                                                    | Video, DVD, Game - Rentals                                                                                                    |  |  |  |  |  |  |
| 5 Year Life - Computer Serve                                                                                                    | ers, Copiers, Hi-Tech Medical Diagnosti                                                                                                    | c, Telephone Equipment, TVs                                                                                                    |  |  |  |  |  |  |
| Computer Servers and Switches                                                                                                    | Medical Equipment: High-Tech Diagnostic only                                                                                                    | Printing Equip (Digital or Non-impact)                                                                                                    |  |  |  |  |  |  |
| Copy & Duplicating Machines                                                                                                    | Diagnostic Ultrasound, Nuclear Medicine Cameras                                                                                                    | Two-way and CB Radios                                                                                                    |  |  |  |  |  |  |
| Fax Machines                                                                                                    | Cardiac Ultrasonic Scanners, CAT, MRI, PET                                                                                                    | Telephone, Paging, Telecom Switching Equip                                                                                                    |  |  |  |  |  |  |
| Special Tools for Glass or Fab Metal Mfg<br>Ma Faulo for Semiconductors                                                                                                    | General Ultrasonic, OB/GYN Ultrasonic                                                                                                    | Televisions                                                                                                    |  |  |  |  |  |  |
| Mrg Equip for Semiconductors                                                                                                    | tanala Fasilana at Comunitar Molaforma                                                                                                    | video cameras (not part of Security Systems)                                                                                                    |  |  |  |  |  |  |
| 7 Year Life - Digital and Elec                                                                                                    | tronic Equipment, Computer Maintrame                                                                                                    | es, Security & Sound Systems                                                                                                    |  |  |  |  |  |  |
| Arims Animal Animanitum                                                                                                    | GPS Equipment                                                                                                    | Duidoor Patro Furnishings                                                                                                    |  |  |  |  |  |  |
| Animal Aquaculture<br>Auto Bonoir Diognostic (Electronic)                                                                                                    | Hand & Handreid Power 1 dols                                                                                                    | Politi-ol-Sale (POS) Systems<br>Radio(T)/ Broduction Equipment                                                                                                    |  |  |  |  |  |  |
| Ruo Briet Mashinas (Small Table Models Only)                                                                                                    | Health & Sna Electronic Equipment                                                                                                    | Radio I V Floduction Equipment                                                                                                    |  |  |  |  |  |  |
| Diue Print Machines (Smail Fable Models Only)                                                                                                    | Health & Spa Electronic Equipment                                                                                                    | Rental Furniture & Rent-to-Own Merchandise                                                                                                    |  |  |  |  |  |  |
| Chain Sawe & Dortable Saw Mille                                                                                                    | Lawn mowing Equipment                                                                                                    | Floctronic & Banner Signs                                                                                                    |  |  |  |  |  |  |
| Cash Degisters (Electronic)                                                                                                    | manny machilles                                                                                                    | Ski Aroa Show Cate, Dackare & Equip Dontolo                                                                                                    |  |  |  |  |  |  |
| Clased Circuit Susceillance Comora Surtana                                                                                                    | Mig Equip for Computer/Electronic/Communication Equip                                                                                                    | on Area onow Cats, Packers & Equip Rentals                                                                                                    |  |  |  |  |  |  |
| Crosed Circuit Surveillance Camera Systems                                                                                                    | Medical & Dental Equip: High Tech Electronic only. Chart                                                                                                    | Special Tools for Directio/Dubbor/Drimers Market M                                                                                                    |  |  |  |  |  |  |
| Computer-Integrated Machinery & Software                                                                                                    | Recorders Definitions Owner Analigers Dep-1-                                                                                                    | Special roots for Prastic/Rubber/Primary Metal M<br>Typowriters and Calculators                                                                                                    |  |  |  |  |  |  |
| Computer mainframes                                                                                                    | Recorders, Defibriliators, Oxygen Analyzers, Dopplers,                                                                                                    | rypewners and Calculators                                                                                                    |  |  |  |  |  |  |
| Data Frocessing Equip                                                                                                    | Cuimetere Seisemetere Eut Deservatione Deti-at Manifest                                                                                                    | Video & Elippor Compo                                                                                                    |  |  |  |  |  |  |
| Electronic & Computenzed Lab Equipment                                                                                                    | Oximeters, Spirometers, Ext Pacemakers, Patient Monitors.                                                                                                    | Video & Filipper Games                                                                                                    |  |  |  |  |  |  |
| Electronic Gaming Eq. Mayer Tracking Systems                                                                                                    | Mobile or Heavy Use Equipment (7 Days per VVK, Multi-Snift)                                                                                                    | water Coolers & Equipment                                                                                                    |  |  |  |  |  |  |
| Golf Carts (Electric)<br>Electronic Locking Equip/Access Control Systems                                                                                                    | Motion Picture Production & Sound Recording<br>Musical Instrument Rentals                                                                                                    | Window Air Conditioners                                                                                                    |  |  |  |  |  |  |
| 10 Year Life - Rad                                                                                                    | io & TV Broadcasting Satellite Equipme                                                                                                    | ent (except Towers)                                                                                                    |  |  |  |  |  |  |
| Child Day Care Equipment                                                                                                    | Manufacturing for Audio & Video Equipment                                                                                                    | Radio & Television Broadcasting EEE                                                                                                    |  |  |  |  |  |  |
| Coavial Cable (Located Outride of Building)                                                                                                    | Manufacturing for Floctrical Appliance, Transportation Eq.                                                                                                    | Satellite Dich Bolay Earth Station Equipment                                                                                                    |  |  |  |  |  |  |
| Cranes Mobile Telesconic                                                                                                    | Manufacturing for Eucriture & Related Products                                                                                                    | Service Test & Rensir Equipment (Radio(TV)                                                                                                    |  |  |  |  |  |  |
| Electronic Controlled Infra Ded Laser Instruments                                                                                                    | Manufacturing Flectronic Portion of Line Equip                                                                                                    | Subscriber Connection & Distribution Systems                                                                                                    |  |  |  |  |  |  |
| Eastilizer Distribution                                                                                                    | Microwaya Systems & Station Equipment Cable/Telecom                                                                                                    | Unlicensed Ereight Trucks & Tractor Trailers                                                                                                    |  |  |  |  |  |  |
| Eood Production Electronic Line Equipment                                                                                                    | Motore Enginee Drive Unite (Oil & Gas Extract)                                                                                                    | Waste Management & Demediation Services                                                                                                    |  |  |  |  |  |  |
| Hatel/Matel Furnishings                                                                                                    | Performing Arts. Spectator Sports & Related                                                                                                    | (De.Contamination Dumnsters Portable Toilets)                                                                                                    |  |  |  |  |  |  |
| Laser Sending & Receiving Equipment                                                                                                    | (Projection, Lighting & Stage Equipment)                                                                                                    | (Do contamination, Dampatoro, Fontable Fontato)                                                                                                    |  |  |  |  |  |  |
| 15 Year Life - General Comm                                                                                                    | ercial / Industrial FF&E. Construction. S                                                                                                    | igns, Leasehold Improvements                                                                                                    |  |  |  |  |  |  |
| Air Conditioners (except for Structure or Window)                                                                                                    | Health & Personal Care Service Equipment                                                                                                    | Retail Store Fixtures                                                                                                    |  |  |  |  |  |  |
| Apartment Furnishings & Appliances (Not Built-in)                                                                                                    | Ice Machines (Non-Industrial)                                                                                                    | Service Station equipment                                                                                                    |  |  |  |  |  |  |
| Blue Print Machines (except Small Table-top)                                                                                                    | Laundry & Dry Cleaning Equipment                                                                                                    | Signs (except Billboard or Electronic)                                                                                                    |  |  |  |  |  |  |
| Booms & Scissor Lifts                                                                                                    | Leasehold/Tenant Improvements: Partitions, Trade Fixtures,                                                                                                    | Surveying Equipment (not GPS)                                                                                                    |  |  |  |  |  |  |
| Compressors                                                                                                    | Counters, Cabinets, Shelving, Pallet Racking, Grease Traps,                                                                                                    | Tanks (Above Ground)                                                                                                    |  |  |  |  |  |  |
| Construction & Earth Moving Equipment                                                                                                    | Drop Boxes, Specialty Electrical and HVAC for Equipment.                                                                                                    | Tanning Beds                                                                                                    |  |  |  |  |  |  |
| Coaxial Cable (installed inside buildings)                                                                                                    | Libraries                                                                                                    | Theater Equipment                                                                                                    |  |  |  |  |  |  |
| Coin Wrap Equipment & Currency Counters                                                                                                    | Machinery Manufacturing                                                                                                    | Truck-Mounted Equipment                                                                                                    |  |  |  |  |  |  |
| Crop Production (tractors, combines, balers)                                                                                                    | Medical, Dental & Lab Equip (except High-Tech)                                                                                                    | Unlicensed Buses                                                                                                    |  |  |  |  |  |  |
| Décor                                                                                                    | Office Equipment, Furniture & Kitchen Appliances                                                                                                    | Vending Machines                                                                                                    |  |  |  |  |  |  |
| Display Cases & Racks                                                                                                    | Photography & Photo Finishing Equipment                                                                                                    | Welding Equipment                                                                                                    |  |  |  |  |  |  |
| Experimental Aircraft, Gliders, Kit-Built, Balloons                                                                                                    | Publishing Equipment                                                                                                    | Warehousing & Wholesale Fixtures & Equipment                                                                                                    |  |  |  |  |  |  |
| Fiber Optic Cable                                                                                                    | Quarry Equip & Portable Ready Mix Plants                                                                                                    | Wood Product Mfg (except furniture)                                                                                                    |  |  |  |  |  |  |
|                                                                                                    | Refrigeration Equipment                                                                                                    | ,                                                                                                    |  |  |  |  |  |  |
| Fire & Security Alarm Equipment                                                                                                    |                                                                                                    |                                                                                                    |  |  |  |  |  |  |
| Fire & Security Alarm Equipment<br>Forklifts                                                                                                    | Repair & Maintenance Equipment                                                                                                    |                                                                                                    |  |  |  |  |  |  |
| Fire & Security Alarm Equipment<br>Forklifts<br>Gaming Tables, Mechanical Slots, Juke Boxes                                                                                                    | Repair & Maintenance Equipment<br>Restaurant & Bar Equipment                                                                                                    |                                                                                                    |  |  |  |  |  |  |
| Fire & Security Alarm Equipment<br>Forklifts<br>Gaming Tables, Mechanical Stots, Juke Boxes<br><b>20 Year Life - L</b>                                                                                                    | Repair & Maintenance Equipment<br>Restaurant & Bar Equipment<br>ocksmith & Locking Equipment, Safes &                                                                                                    | & Vaults, Aircraft                                                                                                    |  |  |  |  |  |  |
| Fire & Security Alarm Equipment<br>Forklifts<br>Gaming Tables, Mechanical Stots, Juke Boxes<br><b>20 Year Life - L</b><br>Aircraft & Rotorcraft (except Experimental & Kit)                                                                                                    | Repair & Maintenance Equipment<br>Restaurant & Bar Equipment<br>ocksmith & Locking Equipment, Safes &<br>Grain Elevators                                                                                                    | & Vaults, Aircraft<br>Oxygen Generation                                                                                                    |  |  |  |  |  |  |
| Fire & Security Aarm Equipment<br>Forklifts<br>Gaming Tables, Mechanical Stds, Juke Boxes<br>20 Year Life - L:<br>Arcraft & Rotorcraft (except Experimental & Kit)<br>Cereal Manufacturing                                                                                                    | Repair & Maintenance Equipment<br>Restaurant & Bar Equipment<br>ocksmith & Locking Equipment, Safes &<br>Grain Elevators<br>Firearms                                                                                                    | <b>&amp; Vaults, Aircraft</b><br>Oxygen Generation<br>Petroleum and Coal Products Manufacturing                                                                                                    |  |  |  |  |  |  |
| Fire & Security Alarm Equipment<br>Forkilfts<br>Gaming Tables, Mechanical Stots, Juke Boxes<br><b>20 Year Life - L</b><br>Aircraft & Rotorcraft (except Experimental & Kt)<br>Cereal Manufacturing<br>did Storage & Ice Making Equipment                                                                                                    | Repair & Maintenance Equipment<br>Restaurant & Bar Equipment<br><b>occksmith &amp; Locking Equipment, Safes &amp;</b><br>Grain Elevators<br>Firearms<br>Locksmith & Locking Equipment (Mechanical & Electronic)                                                                                                    | S. Vaults, Aircraft<br>Oxygen Generation<br>Petroleum and Coal Products Manufacturing<br>Railroad Rolling Stock & Short Line Railroads                                                                                                    |  |  |  |  |  |  |
| Fire & Security Alarm Equipment<br>Forkifts<br>Gaming Tables, Mechanical Stots, Juke Boxes<br>20 Year Life - L<br>Arcraft & Rotorcraft (except Experimental & Kt)<br>Gereal Manufacturing<br>Cold Storage & Ice Making Equipment<br>Cranes - Bridge & Jib                                                                                               | Repair & Maintenance Equipment<br>Restauran & Bare Eupernent<br>ocksmith & Locking Equipment, Safes &<br>Grain Elevators<br>Firearms<br>Locksmith & Locking Equipment (Mechanical & Electronic)<br>Production Equip used to Manufacture. Abrasive Products,                                                                                                    | S. Vaults, Aircraft<br>Oxygen Generation<br>Petroleum and Coal Products Manufacturing<br>Railroad Rolling Stock & Short Line Railroads<br>Safes, Security Vaults                                                                                                    |  |  |  |  |  |  |
| Fire & Security Alarm Equipment<br>Forklifts<br>Gaming Tables, Mechanical Sicts, Juke Boxes<br>20 Year Life - L<br>Arcraft & Rotorcraft (except Experimental & Kit)<br>Cere al Manufacturing<br>Ocid Sionage & Ker Making Equipment<br>Cranes - Bridge & Jb<br>Generators                                                                               | Repair & Maintenance Equipment<br>Restaurant & Bar Equipment<br>Ocksmith & Locking Equipment, Safes &<br>Gran Elevators<br>Firearms<br>Locksmith & Locking Equipment (Mechanical & Electronic)<br>Production Equip used to Manufacture Abrasive Products,<br>Cemant & Concrete Products, Line & Oppaum                                                                                                    | S. Vaults, Aircraft<br>Oxygen Generation<br>Petroleum and Coal Products Manufacturing<br>Railroad Rolling Stock & Short Line Railroads<br>Safes, Security Vaults<br>Water Transportation                                                                                                    |  |  |  |  |  |  |
| Fire & Security Alarm Equipment<br>Forkifts<br>Gaming Tables, Mechanical Sicts, Juke Boxes<br><b>20 Year Life - L</b><br>Aircraft & Rotorcraft (excegt Experimental & Rift)<br>Cereal Manufacturing<br>Codd Storage & Lee Making Equipment<br>Cranes - Bridge & Jib<br>Generators                                                                       | Repair A Maintenance Equipment<br>Restaurant 8 Astrophyment<br>Ocksmith & Locking Equipment, Safes 4<br>Gran Elevatos<br>Friearns<br>Lockaton Equip Equipment (Machanical & Electronic)<br>Lockatone Equip Legislance Abrande Products,<br>Commer & Concerte Product. Inc. A Cognum<br>Primary Metal Manufacturing (SmeltRefme)                                                                                                    | Vaults, Aircraft     Oxygen Generation     Petroleum and Coal Products Manufacturing     Ratiroad Roling Stock & Short Line Ratroads     Safes, Security Vaults     Water Transportation                                                                                                    |  |  |  |  |  |  |
| Fire & Security Alarm Equipment ForkidTs Gaming Tables, Mechanical Sicks, Uke Boxes 20 Year Life - L Arcraft & Rotorcraft (except Experimental & Kr) Cereal Manufacturing Codd Storage & Ice Making Equipment Contess-Endge & Jb Generators 30 Year                                                                                                    | Repair & Maintenance Equipment<br>Restauran & Barz Eugunent<br>Cocksmith & Locking Equipment, Safes &<br>Grain Elevators<br>Firearms<br>Locksmith & Locking Equipment (Mechanical & Electronic)<br>Production Equip used to Manufacture (Abrasive Products,<br>Cement & Concrete Products, Lime & Gynsum<br>Primary Meal Manufacturing (SmerkReine)<br>Life - Utilities, Power Generation & Dis<br>Suis o                                                                                    | Vaults, Aircraft     Oxygen Generation     Petroleum and Coal Poducts Manufacturing     Rairoad Roling Stock & Short Line Rairoads     Safes, Security Vaults     Water Transportation     tribution                                                                                                    |  |  |  |  |  |  |
| Fire & Security Alarm Equipment Forkitts Gaming Tables, Mechanical Stots, Juke Boxes 20 Year Life - L Aircraft & Rotorcraft (except Experimential & Kil) Cere al Manufacturing Cod Storage & Ker Making Equipment Cranes - Bridge & Jib Generators 30 Year Electric Power Transmission & Dictibution Recharged Dectines of Dectines & Context - Income  | Repair & Maintenance Equipment<br>Restaurant & Bar Equipment<br>Ocksmith & Locking Equipment, Safes &<br>Gran Elevators<br>Firearms<br>Locksmith & Locking Equipment (Mechanical & Electronic)<br>Production Equip used to Manufacture. Abrasive Products,<br>Cernent & Concrete Products, Line & Gypsum<br>Primary Metal Manufacturing (SmeRHefine)<br>Liffe - Utilities, Power Generation & Dis<br>Of & Gas Transformers<br>Denna & Are coefficiente Numb.                                 | Vaults, Aircraft Oxygen Generation Petoleum and Coal Poduts Manufacturing Ratiroad Rolling Stock & Short Line Ratroads Safes, Security Vaults Water Transportation tribution Telecom Distribution Plant & Towers Telecom Distribution Plant & Towers                                                                           |  |  |  |  |  |  |
| Fire & Socurity Alarm Equipment Forkifts Gaming Tables, Mechanical Sidts, Juke Boxes 20 Year Life - L Aircraft & Rotorcraft (excegt Experimental & R(t)) Cereal Manufacturing Codd Storage & Ke Making Equipment Cranes - Bridge & Jib Generators 30 Year Electric Power Transmission & Distribution Mechanical Portion of Packing & Sorting Line Equip | Repair & Maintenance Equipment<br>Restauran & Bare Europment<br>Cocksmith & Locking Equipment, Safes &<br>Gran Elevators<br>Friearms<br>Locksmith & Locking Equipment (Mechanical & Electronic)<br>Production Equip used to Manufacture. <i>Abrasive Products</i> .<br><i>Ceremark &amp; Concrete Products, Lime &amp; Orgesur</i><br>Primary Meal Manufacture: ( <i>SmetReline</i> )<br>Life - Utilities, Power Generation & Dis<br>Of & Gas Transformers<br>Steam & Ar-conditioning Supply | Vaults, Aircraft     Orgen Generation     Petroleum and Coal Products Manufacturing     Railroad Rolling Stock & Short Line Railroads     Sales, Security Vauls     Water Transportation     tribution     Telecom Ristibution Plant & Towers     Water, Swaage & Other Systems Equip:     Ounseries Empring Salaboa Del March |  |  |  |  |  |  |

https://www.washoecounty.gov/assessor/files/2022%20-%202023%20Life%20categories.pdf

## Life Tables

## 2025/26 Life Tables

## <u>3 Year Life</u> | <u>5 Year Life</u> | <u>7 Year Life</u> | <u>10 Year Life</u> | <u>15 Year Life</u> | <u>30 Year Life</u> | <u>50 Year Life</u> | <u>50 Year Life</u>

Each year the Division of Assessment Standards of the Nevada State Department of Taxation publishes the Personal Property Manual. Contained in this manual are tables of index and depreciation factors used to develop the taxable value for personal property. The table used is dependent on the expected life for the type of property or industry group. The tables include Cost Index factors which convert the items original cost to current replacement cost. That figure is then depreciated resulting in the items taxable, or full cash value. Assessed value is calculated by applying the assessment ratio of 35%.

#### Example:

A computer was acquired in 2021 for \$1500. \$1500 (actual cost) x 1.10 (cost index for 2021 3 year life) = \$1650.00 (cost of replacement) \$1650 x 0.05 (percent good for 2021 3 year life) = \$82.50 (taxable value) \$82.50 x 0.35 (assessment ratio) = \$29 (assessed value rounded)

For information on tax rates and calculations please visit the <u>Washoe County Treasurer's</u> website.

| 3 YEAR LIFE SCHEDULE |     |            |                      |              |  |  |  |  |
|----------------------|-----|------------|----------------------|--------------|--|--|--|--|
| Year                 | Age | Cost Index | Percent Depreciation | Percent Good |  |  |  |  |
| 2025                 | 0   | 1.00       | 0.00                 | 100.00       |  |  |  |  |
| 2024                 | 1   | 1.01       | 67.00                | 33.00        |  |  |  |  |
| 2023                 | 2   | 1.04       | 89.00                | 11.00        |  |  |  |  |
| 2022                 | 3   | 1.10       | 95.00                | 5.00         |  |  |  |  |
| Residual             |     | 1.10       | 95.00                | 5.00         |  |  |  |  |
|                      |     |            |                      | BACK TO TOP  |  |  |  |  |

https://www.washoecounty.us/assessor/BusinessPersonalProperty/ LifeTables.php#D30

# Closed, non-operational, or sold businesses.

## Please remember:

Keeping the Assessor informed of any changes in ownership, business address, mailing address or status is the responsibility of the taxpayer.

## **Review and Audit**

- The appraisal staff may conduct field verifications and desk audits for data reported on the declaration.
- Taxpayers may also be contacted by a professional auditing service engaged by the County (Tax Management Assoc).

# When Should I Expect a Tax Bill?

- The personal property tax bill may be calculated and sent any time between the time the declaration is received and the following April 30<sup>th</sup>.
- The Assessor may also send a tax bill for any previously undiscovered taxable property for up to three years from when it should have been assessed.

# Are taxes prorated?

 No. The tax year runs from July 1 to June 30. Usually, only businesses open on July 1 are billed for that tax year.

 Businesses opening after July 1 will be billed in the following tax year.

# Minimum Tax Bill NRS 361.068(2)

NRS provide for the exemption of a minimum value when the calculated tax bill is below a certain amount.

For 2025-26 the minimum tax bill is \$10.00, about \$780.00 in value.

In 2024-25, 2800 (approximately 10%) commercial accounts did not receive a tax bill.

Filing online with e-Dec Log in to secure website at https://www.washoecounty.us/assessor/dec Enter account identifier number and access code Follow instructions-only three steps Can work on it at any hour. Any changes are saved automatically. When complete, check e-mail to ensure declaration was "Submitted"

27

## Login Screen

## **Personal Property Declaration**

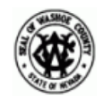

#### OFFICE OF WASHOE COUNTY ASSESSOR

CHRIS S. SARMAN

www.washoecounty.gov/assessor 1001 E. NINTH STREET BLDG D· RENO, NEVADA 89512 · (775) 328-2213

AS REQUIRED BY NEVADA REVISED STATUTE <u>361.265</u>, PLEASE DECLARE ALL PERSONAL PROPERTY OWNED, CLAIMED, POSSESSED, CONTROLLED, OR, MANAGED BY YOU AT THIS LOCATION AS OF JULY 1, 2025. COMPLETE IN DETAIL AND FILE WITH THE ASSESSOR'S OFFICE BY JULY 31, 2025 OR 15 DAYS AFTER DEMAND, WHICHEVER IS LATER. ALL VALUATIONS ARE SUBJECT TO AUDIT.

Welcome to Washoe County Personal Property on-line filing (**eDec**). This site works best using the latest versions of Microsoft Edge, Firefox or Chrome. If you are a business operating in Washoe County, you should have received a Commercial Personal Property Declaration notice in the mail with instructions for filing online. To LOGIN, please enter your Account Number and Access Code located at the top of your Notice to File letter (see Example below). For assistance, call (775) 328-2213 or email

| LOGIN            | - H |
|------------------|-----|
| Account: 0000000 |     |
| Access Code:     |     |
| Login            |     |

declarations@washoecounty.gov.

After you have received a tax bill, you can return to this site to view your itemized assessment. Keep your Notice to File letter which contains the website address, and your Account and Access Code numbers.

#### Dear Taxpayer,

Our records indicate you have a business presence in Washoe County. NRS 361.265(3) requires Business Personal Property Declarations to be filed by July 31st or 15 days from this notice, whichever is later. Failure to file your declaration or failing to file in our prescribed format will result in an estimation of value and a potential 20% penalty. You will be responsible for any bill resulting from that estimate. To complete your online 2025/2026 declaration please go to:

www.washeccounty.gov/assessor/dec/

Account Number 9999999 Access Code XXXXXX

## Step 1 - Confirm Business Information

| Step 1 Confirm                            | n Business Information                                                                                            |
|-------------------------------------------|----------------------------------------------------------------------------------------------------|
| Account                                   | Notification Email                                                                                                |
| Business Name                             | Contact Agent                                                                                                    |
| Owner                                     | Account number Agent Containing                                                                                   |
| Location                                  | Business Name<br>Owner<br>Physical Address                                                                        |
| Mailing Address                           | Mailing address                                                                                                   |
|                                           |                                                                                                    |
| Check any of the follow                   | owing that apply                                                                                                  |
| Is this Bu                                | Business Address, Location and Contact Agent correct? YES NO                                                      |
| Would you also like you<br>address. You a | our Notice to File via email? Please confirm your email<br>are responsible for informing us if your email address |
|                                           | changes.                                                                                                    |
|                                           | Permanently Out of Business                                                                                       |
|                                           | None of the above                                                                                                 |
| You may request an exte                   | cention to file after you complete this form.                                                                     |

- If your business was Sold/Out of Business on or before 07/01/2025, it is imperative that you also close any business license you hold with the City of Reno, Sparks or Washoe County.
- If The Business Address, Location or contact information is incorrect, select No and you will be allowed to update your information
- You can now select to receive your Notice to File via email in addition to your paper notice
  - Update the Assessor's Office with any email changes

• If you need to update your Business Name, Mailing Address, Business Location or Contact Information- you can do so here.

| Business Name and Owner                         |                      |             |
|-------------------------------------------------|----------------------|-------------|
| Business (DBA) Name:                            | BUSINESS NAME        |             |
| Primary Owner Last Name OR Legal Owning Entity: | LAST NAME            |             |
| Primary Owner First Name (if applicable):       | FIRST NAME           |             |
| - Mailing Address and Business Phone            |                      |             |
|                                                 |                      |             |
| Mail Attention Line (optional)                  |                      |             |
| Address 1:                                      | 1001 E NINTH ST      |             |
| Address 2:                                      |                      |             |
| Bldg/Suite/Unit Number:                         | # • D-120            |             |
| City / State:                                   | RENO                 | Nevada V    |
| Zip:                                            | 89520                |             |
| Business Phone:                                 | 775 - 328 - 2213     |             |
| – Business Location –                           |                      |             |
| Street Number:                                  | 1001                 |             |
| Street Direction (N,S,E,W):                     | EV                   |             |
| Street Name:                                    | NINTH                | ST T        |
| Bldg/Suite/Unit Number:                         | D120                 |             |
| City:                                           | RENO                 |             |
| Zip:                                            | 89520                |             |
| - Contact Agent                                 |                      |             |
| Breere Nere                                     |                      |             |
| Preparer Name:                                  |                      |             |
| Preparer little:                                | OWNER                |             |
| Preparer Company Name:                          | BUSINESS NAME        |             |
| Address                                         | 1001 E NINTH ST D120 | Name da 📃   |
| City / State:                                   | RENO                 | Nevada V    |
| Zip:                                            | 89520                |             |
| Preparer Phone Number:                          | //5 - 328 - 2213     |             |
| Fax Number:                                     |                      |             |
| Email Address:                                  | BUSINESS@DOMAIN.COM  | SAVE Cancel |

30

## Step Two- Add/Remove Business Assets

| 1 Edit Business Info                                                    | 2 Add/Remove Assets       | 3 Submit Declaration       |                           |                    |            | LOGOUT       |
|-------------------------------------------------------------------------|---------------------------|----------------------------|---------------------------|--------------------|------------|--------------|
| → EXTENSION: 06-25-20                                                   | 025 -> DUE DATE: 08       | 3-31-2025                  |                           |                    |            |              |
| Step 1 Confirm Busin                                                    | ness Information          | ı                          |                           |                    |            | $\checkmark$ |
| Account                                                                 |                           |                            | <b>Notification Email</b> |                    |            |              |
| Business Name                                                           |                           |                            | Contact Agent             |                    |            |              |
| Owner                                                                   |                           |                            |                           |                    |            |              |
| Location                                                                |                           |                            |                           |                    |            |              |
| Mailing Address                                                         |                           |                            |                           |                    |            |              |
|                                                                         |                           |                            |                           | -                  |            |              |
| Step 2 Add/Remove                                                       | Business Assets           | ;                          |                           | Show Assets        | Add Assets | Upload File  |
| To submit your asset listing, you hav                                   | e 2 options.              |                            |                           |                    | Count      | Net Cost     |
| Add/Remove Asset                                                        |                           | cont List                  | Pri                       | or Assets Declared | 4          | 10,975       |
|                                                                         |                           | SSET LIST                  |                           | Assets Added       | 0          | 0            |
|                                                                         |                           |                            |                           | Assets Retired     | 4          | (0)          |
| Please refer to the <u>Personal Property</u>                            | Declaration Instruction s | <u>heet, the Equipment</u> |                           | Net rotal          | •          | 10,575       |
| Life Categories for additional guidelin                                 | ies.                      |                            |                           |                    |            |              |
| - c.ss.tar repercy becarddor instruc                                    |                           |                            |                           |                    |            |              |
| You can also view our Training Power<br>Power Point Training en Español | Point document here: Po   | ower Point Training        |                           |                    |            |              |
| When you are done with Step 2,                                          | Click Submit Decla        | ration                     |                           |                    |            |              |

- Assets can be added in two ways. Using our eDec system to Add/Remove Assets or by Uploading a Excel file (using our REQUIRED template).
- Click on the Add/remove Assets button to use our Online Form.

Extensions- If your business requires an extension to file, a request for extension must be made by 7/31/2024.

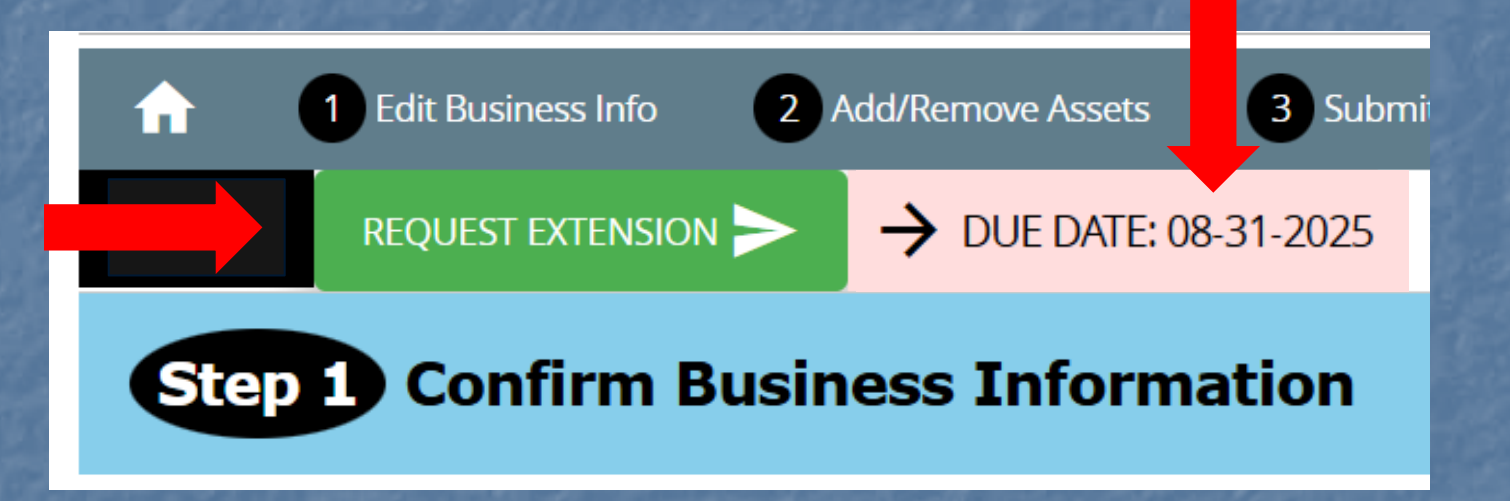

- Only one extension will be granted with new date to file of 8/31/2025.
   You must file by this date or your account will be estimated.
- You know you have been approved when you see the new date to file, like shown above.

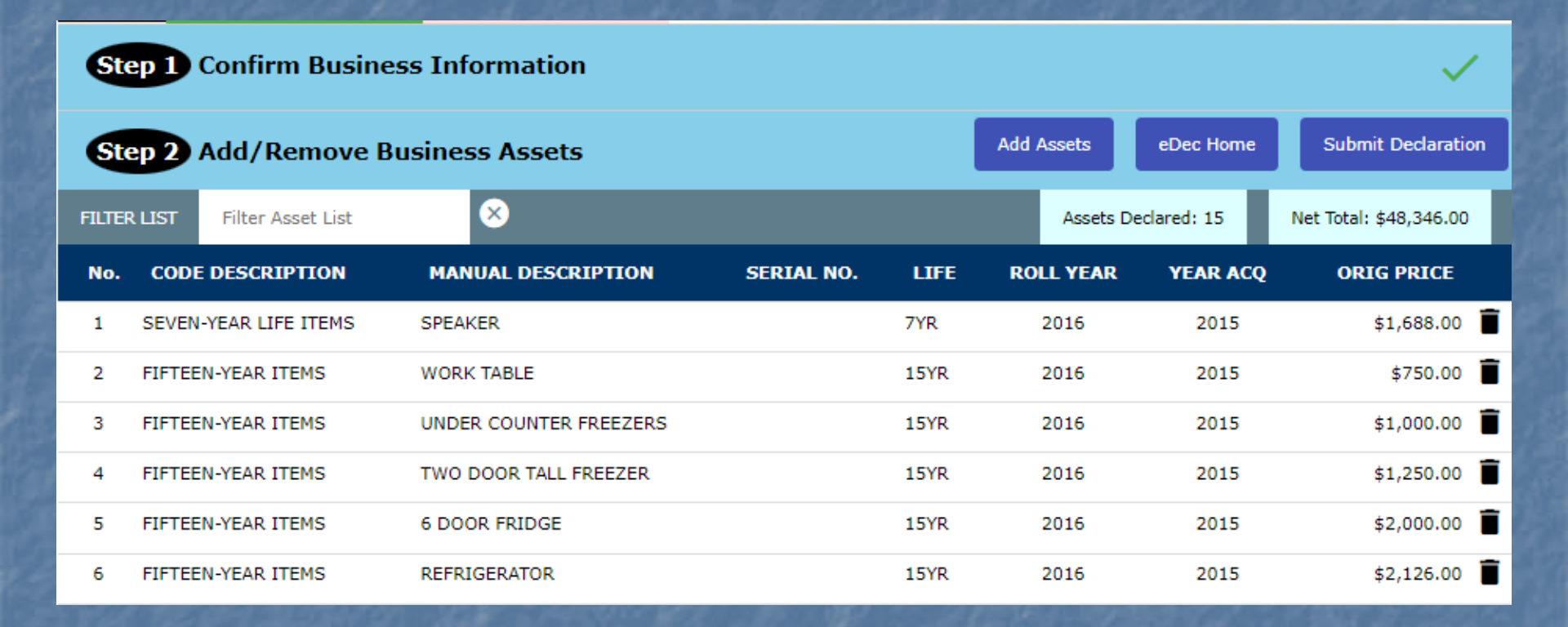

- Any existing assets will be reflected here.
- Assets must remain on a asset listing for as long as the business retains them. Do not remove items you believe are fully depreciated. Doing so could result in account estimate.

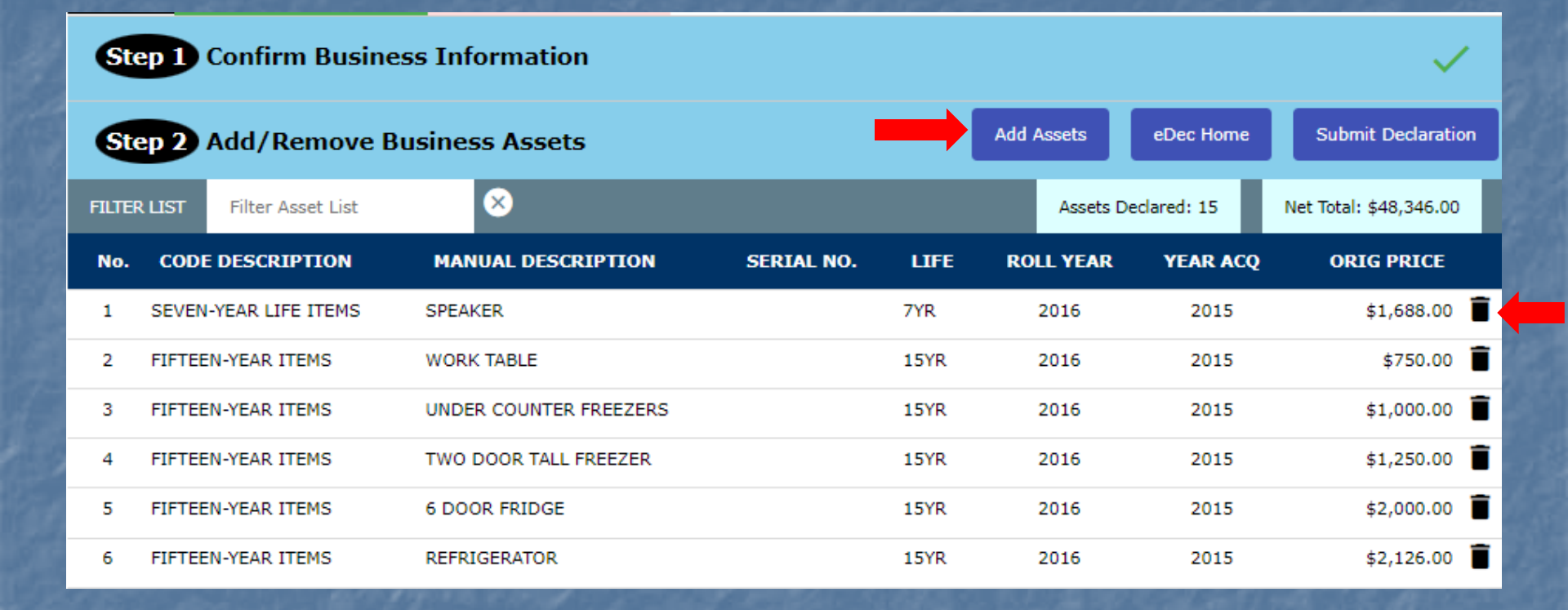

- Assets can be added by clicking the Add Assets Button.
- Assets can be deleted by clicking on the Trash Can located next to the asset's original price.

| Ste      | <b>p 1</b> C       | confirm Busine    | ss Information                   |            |            |                |                 |                 | ~                       |
|----------|--------------------|-------------------|----------------------------------|------------|------------|----------------|-----------------|-----------------|-------------------------|
| Ste      | p 2 A              | dd/Remove B       | usiness Assets                   |            |            |                |                 | eDec Home       | Submit Declaration      |
| – Add Ne | ew Asse            | et                |                                  |            |            |                |                 |                 |                         |
|          |                    |                   | Asset Description                | Computers  |            |                |                 |                 | ×                       |
|          |                    |                   | Serial Number                    |            |            |                |                 |                 |                         |
|          |                    |                   | Year Acquired                    | 2021       |            |                |                 |                 |                         |
| 1        |                    | Asse              | t Cost (not including sales tax) | 35000      |            |                |                 |                 |                         |
|          |                    |                   | Economic Life                    | 3 Years    | ~          |                |                 |                 | _                       |
| 1        |                    |                   | Lease Type                       | Not Leased |            | ~              |                 |                 | SAVE                    |
| FILTER   | LIST               | Filter Asset List | 8                                |            |            |                | Assets De       | clared: 14      | Net Total: \$46,658.00  |
| No.      | CODI               | E DESCRIPTION     | MANUAL DESCRIPTIO                | N          | SERIAL NO. | LIFE           | ROLL YEAR       | YEAR ACQ        | ORIG PRICE              |
| 1 REMOVE | E <del>SEVEN</del> | YEAR LIFE ITEMS   | SPEAKER                          |            |            | <del>7YR</del> | <del>2016</del> | <del>2015</del> | <del>\$1,688.00</del> 🖍 |
| 2        | FIFTEE             | N-YEAR ITEMS      | WORK TABLE                       |            |            | 15YR           | 2016            | 2015            | \$750.00 📋              |
| 3        | FIFTEE             | N-YEAR ITEMS      | UNDER COUNTER FREEZE             | RS         |            | 15YR           | 2016            | 2015            | \$1,000.00              |
| 4        | FIFTEE             | N-YEAR ITEMS      | TWO DOOR TALL FREEZE             | R          |            | 15YR           | 2016            | 2015            | \$1,250.00              |
| 5        | FIFTEE             | N-YEAR ITEMS      | 6 DOOR FRIDGE                    |            |            | 15YR           | 2016            | 2015            | \$2,000.00              |
| 6        | FIFTEE             | EN-YEAR ITEMS     | REFRIGERATOR                     |            |            | 15YR           | 2016            | 2015            | \$2,126.00              |

- Assets must have a Description, Year Acquired, Acquisition Cost and Economic Life.
- We are required to use the economic life/depreciation schedules issued by the Nevada Department of Taxation. If you are unsure about which economic life to use, you can select unknown. Please make sure the asset is accurately described so we may apply the correct depreciation for you.
- Serial numbers are recommended but not required. Including the serial number may help you identify the asset in the future.

### Step 2- Using the Online Form, Leased Assets

| Step       | 1 Confirm Busines     | ss Information                   |                 |         |                 |          | ~                       |
|------------|-----------------------|----------------------------------|-----------------|---------|-----------------|----------|-------------------------|
| Step       | 2 Add/Remove Bu       | isiness Assets                   |                 |         |                 | Dec Home | Submit Declaration      |
| - Add Ne   | ew Asset              |                                  |                 |         |                 |          |                         |
|            |                       | Asset Description                | Copy Machine    |         | ]               |          | >                       |
|            |                       | Serial Number                    |                 |         |                 |          |                         |
|            |                       | Year Acquired                    | 2020            |         | ]               |          |                         |
|            | Asset                 | : Cost (not including sales tax) | 100000          |         | ]               |          |                         |
|            |                       | Economic Life                    | Unknown 🗸       |         | 1               |          |                         |
| Lease Type |                       |                                  | OPERATING LEASE |         |                 |          |                         |
|            |                       | Lessor/Lessee                    | Xerox           |         | ]               |          |                         |
|            |                       | Lease Number                     | Y20-123456789   |         | ]               |          |                         |
|            |                       | Lease Term                       | 36              |         | ]               |          |                         |
|            | Les                   | ssor Address or Asset Location   | 123 Main St     |         | ]               | _        |                         |
|            |                       | City / State:                    | Anywhere        | Nevada  | ~               | ·        | _                       |
|            |                       | Zip:                             | 89502           |         |                 |          | SAVE                    |
| FILTER L   | IST Filter Asset List | 8                                |                 |         | Assets Decla    | red: 16  | Net Total: \$96,658.00  |
| No.        | CODE DESCRIPTION      | MANUAL DESCRIPTIO                | N SERIAL NO.    | LIFE RO | OLL YEAR        | YEAR ACQ | ORIG PRICE              |
| 1          | NEW 2022 ITEM         | Computers                        | 3               | YR      | 2022            | 2020     | \$35,000.00             |
| 2          | NEW 2022 ITEM         | Office Furniture                 | 1               | 5YR     | 2022            | 2020     | \$15,000.00             |
| 3 REMOVE   | SEVEN YEAR LIFE ITEMS | SPEAKER                          | 7               | ¥R      | <del>2016</del> | 2015     | <del>\$1,688.00</del> 🕊 |
| 4          | FIFTEEN-YEAR ITEMS    | WORK TABLE                       | 1               | 5YR     | 2016            | 2015     | \$750.00                |
| 5          | FIFTEEN-YEAR ITEMS    | UNDER COUNTER FREEZE             | RS 1            | 5YR     | 2016            | 2015     | \$1,000.00              |
|            |                       |                                  | 1               | 5YR     | 2016            | 2015     | \$1,250.00              |
| 6          | FIFTEEN-YEAR ITEMS    | TWO DOOK TREET REELED            |                 |         |                 |          |                         |
| 6<br>7     | FIFTEEN-YEAR ITEMS    | 6 DOOR FRIDGE                    | 1               | 5YR     | 2016            | 2015     | \$2,000.00              |

- Leased Assets must be properly reported by BOTH the Lessor and the Lessee.
- In many cases a "lease agreement" is really a special financing arrangement, where at the end
  of the "lease" the asset is owned by the lessee and the lessee is responsible for taxation.
- Who is responsible for tax is typically described in your lease agreement. If you are unsure, please contact your lessor.

| Step 1                        | Step 1 Confirm Business Information |                           |                                  |                |                            |                  |                                |   |  |  |  |
|-------------------------------|-------------------------------------|---------------------------|----------------------------------|----------------|----------------------------|------------------|--------------------------------|---|--|--|--|
| Step 2                        | Step 2 Add/Remove Business Assets   |                           |                                  |                |                            |                  |                                |   |  |  |  |
| Add New As                    | – Add New Asset                     |                           |                                  |                |                            |                  |                                |   |  |  |  |
|                               |                                     | Asset Description         |                                  |                |                            |                  | >                              | × |  |  |  |
|                               |                                     | Serial Number             |                                  |                |                            |                  |                                |   |  |  |  |
|                               |                                     | Year Acquired             |                                  |                |                            |                  |                                |   |  |  |  |
|                               | Asset Cost                          | (not including sales tax) |                                  |                |                            |                  |                                |   |  |  |  |
|                               |                                     | Economic Life Choose Life | fe 🗸                             |                |                            |                  |                                |   |  |  |  |
|                               | Lease Type Not Leased               |                           |                                  |                |                            |                  |                                |   |  |  |  |
| FILTER LIST                   | Filter Asset List                   | 8                         |                                  |                | Assets Declar              | red: 17 N        | let Total: \$196,658.00        |   |  |  |  |
| No.                           | CODE DESCRIPTION                    | MANUAL DESCRIPTION        | SERIAL NO.                       | LIFE           | ROLL YEAR                  | YEAR ACQ         | ORIG PRICE                     |   |  |  |  |
| 1                             | NEW 2022 ITEM                       | Computers                 |                                  | 3YR            | 2022                       | 2020             | \$35,000.00                    | 3 |  |  |  |
| 2                             | NEW 2022 ITEM                       | Office Furniture          |                                  | 15YR           | 2022                       | 2020             | \$15,000.00                    | 3 |  |  |  |
| 3                             | NEW 2022 ITEM                       | Copy Machine              |                                  | UNK            | 2022                       | 2020             | \$100,000.00                   | 3 |  |  |  |
| Lease Type<br>OPERATING LEASE | Lessor/Lessee<br>Xerox              |                           | Location<br>123 Main St Anywhere | e NV 89502     | Lease No.<br>Y20-123456789 | Lease Term<br>36 |                                |   |  |  |  |
| 4 REMOVE                      | SEVEN YEAR LIFE ITEMS               | SPEAKER                   |                                  | <del>7YR</del> | <del>2016</del>            | 2015             | <del>\$1,688.00</del> <b>⊭</b> |   |  |  |  |
| 5                             | FIFTEEN-YEAR ITEMS                  | WORK TABLE                |                                  | 15YR           | 2016                       | 2015             | \$750.00                       |   |  |  |  |
| 6                             | FIFTEEN-YEAR ITEMS                  | UNDER COUNTER FREEZERS    |                                  | 15YR           | 2016                       | 2015             | \$1,000.00                     | Ĩ |  |  |  |
| 7                             | FIFTEEN-YEAR ITEMS                  | TWO DOOR TALL FREEZER     |                                  | 15YR           | 2016                       | 2015             | \$1,250.00                     |   |  |  |  |
| 8                             | FIFTEEN-YEAR ITEMS                  | 6 DOOR FRIDGE             |                                  | 15YR           | 2016                       | 2015             | \$2,000.00                     | Î |  |  |  |
| 9                             | FIFTEEN-YEAR ITEMS                  | REFRIGERATOR              |                                  | 15YR           | 2016                       | 2015             | \$2,126.00                     | Ì |  |  |  |

- The Online form will track the changes you have made to the account. Items deleted will be in Red, assets added will be in Green and any lease information will be in Yellow.
- Assets can not be changed. If you make a mistake when entering the information, or need to correct an already existing asset, you will need to delete the asset line and create new.
- When you are all finished, click on the eDec home button.

| 1         Edit Business Info         2         Add/Remove Assets         3         Submit Declaration |                           |              |            | LOGOUT       |
|----------------------------------------------------------------------------------------------------|---------------------------|--------------|------------|--------------|
| → EXTENSION: 06-25-2025 → DUE DATE: 08-31-2025                                                        |                           |              |            |              |
| Step 1 Confirm Business Information                                                                   |                           |              |            | $\checkmark$ |
| Account                                                                                               | <b>Notification Email</b> |              |            |              |
| Business Name                                                                                         | Contact Agent             |              |            |              |
| Owner                                                                                                 |                           |              |            |              |
| Location                                                                                              |                           |              |            |              |
| Mailing Address                                                                                       |                           |              |            |              |
|                                                                                                    |                           |              |            |              |
| Step 2 Add/Remove Business Assets                                                                     |                           | Show Assets  | Add Assets | Upload File  |
| To submit your asset listing, you have 2 options.                                                     |                           |              | Count      | Net Cost     |
| Add/Remove Assets                                                                                     | Prior Assets Declared     |              |            | 10,975       |
|                                                                                                    |                           | Assets Added | 0          | 0            |
|                                                                                                    |                           | Net Total    | 4          | 10.975       |
| Please refer to the <u>Personal Property Declaration Instruction sheet</u> , the <u>Equipment</u>     |                           |              | •          | ,578         |
| Life Categories for additional guidelines.                                                            |                           |              |            |              |
| reisonal Property Declaration Instructions en Espanol                                                 |                           |              |            |              |
| You can also view our Training Power Point document here: Power Point Training                        |                           |              |            |              |
| <u>Power Point Training en Español</u>                                                                |                           |              |            |              |
| When you are done with Step 2, Click Submit Declaration                                               |                           |              |            |              |

- A Summary of your new asset listing is displayed.
- If you would like to view all assets you can click on Show Assets or if you need to add anything additional, you may do so by clicking on the Add Assets button again to make additional changes.
- When your asset listing is complete, click on Submit Declaration to move on to Step 3.

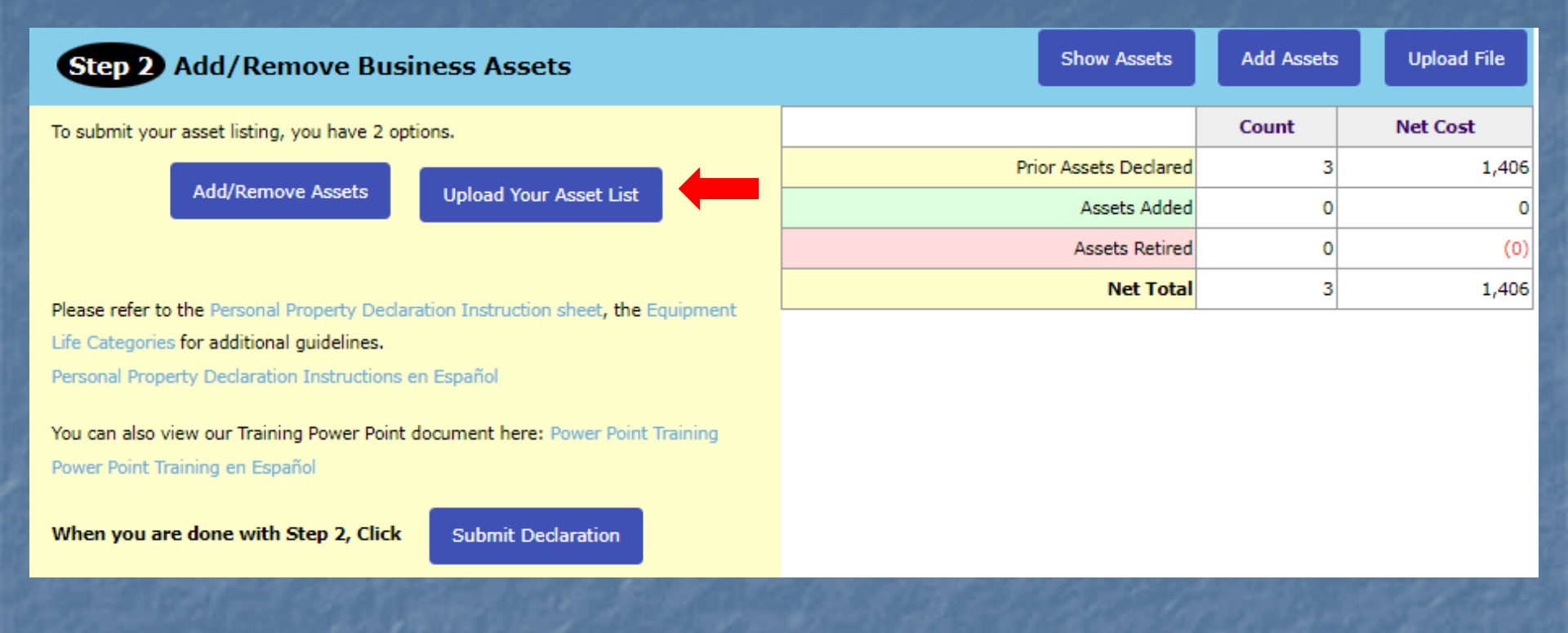

• To Upload a file click the Upload File button.

Important !!! – Excel (.csv files) must be submitted using our Template and following the provided instructions. Failure to do may result in account estimation and penalty.

| Step 2 Add/Remove Business Assets                                                                                                    | eDec Home | Submit De | eclaration |
|----------------------------------------------------------------------------------------------------|-----------|-----------|------------|
| <ol> <li>*** You Must Download and Use This Excel Form ***</li> <li>Read the Excel filing instuctions. <u>CLICK HERE</u></li> <li>Download Template - Assets will be included for those who filed last year.</li> <li>Download last year's Asset List or Template</li> <li>Update the assets in the template.</li> <li>Upload the updated asset list.</li> </ol> |           |           |            |
| Upload Your Asset List in Excel or CSV file Choose File No file chosen                                                                                                    |           | Upload    | Cancel     |

- New and Existing Accounts- Click on the Download Asset List to obtain our template. This template must be used or your account may be estimated.
- Directions on how to use the template can be found be clicking on Click Here (item 6).

Important !!! – Excel (.csv files) must be submitted using our Template and following the provided instructions. Failure to do may result in account estimation and penalty.

| Office of Wa | ishoe County Assesso | or - 2025 Ass | set Listing f | or Account # | XXXXXXX  |          |            |                     |           |             |            |            |            |           |          |                    |              |                 |                      |           |
|--------------|----------------------|---------------|---------------|--------------|----------|----------|------------|---------------------|-----------|-------------|------------|------------|------------|-----------|----------|--------------------|--------------|-----------------|----------------------|-----------|
| Asset Code   | Manual Description   | Serial No.    | 1st Year?     | Year Acquir  | Acq Cost | Economic | L Abatemen | t Mark for Deletion | Change Ma | a Lessee/Le | Lessor Add | Lease City | Lease Stat | Lease Zip | Lease Nu | n Lease Terrr Leas | e Type Notes | Account for APN | Tax District Site ID | Washoe ID |
| Y03          | PRINTER              |               |               | 2017         | 75       | g        | 3          |                     |           |             |            |            |            |           |          |                    |              |                 |                      | 290367    |
| Y03          | COMPUTER             |               |               | 2017         | 900      | g        | 3          |                     |           |             |            |            |            |           |          |                    |              |                 |                      | 290368    |
| Y15          | OFFICE FURNITURE     |               |               | 2017         | 1,500    | 15       | 5          |                     |           |             |            |            |            |           |          |                    |              |                 |                      | 290369    |
| Y15          | LOBBY SOFA           |               |               | 2017         | 8,500    | 18       | 5          | Х                   |           |             |            |            |            |           |          |                    |              |                 |                      | 290370    |
|              | CELL PHONE           |               | Х             | 2025         | 500      |          | }          |                     |           |             |            |            |            |           |          |                    |              |                 |                      |           |

Template Example

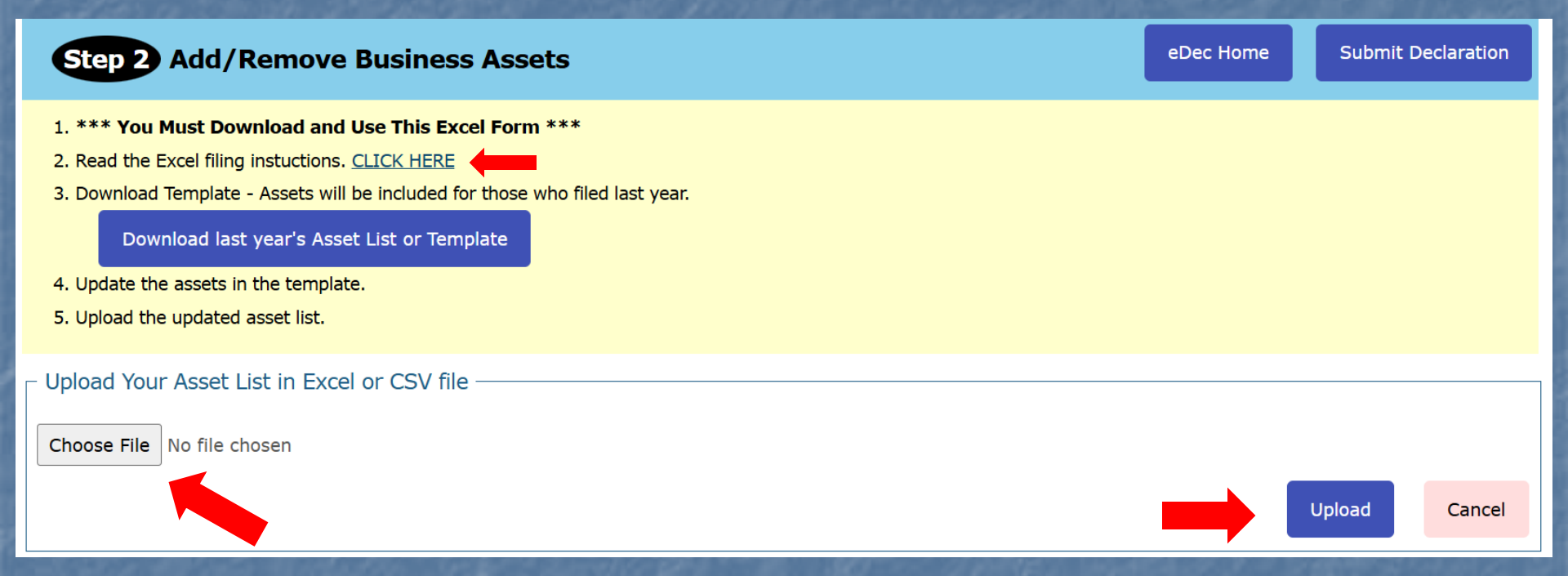

Click on Choose File, attached your .csv file and select Upload

### Step 3- Submit Declaration

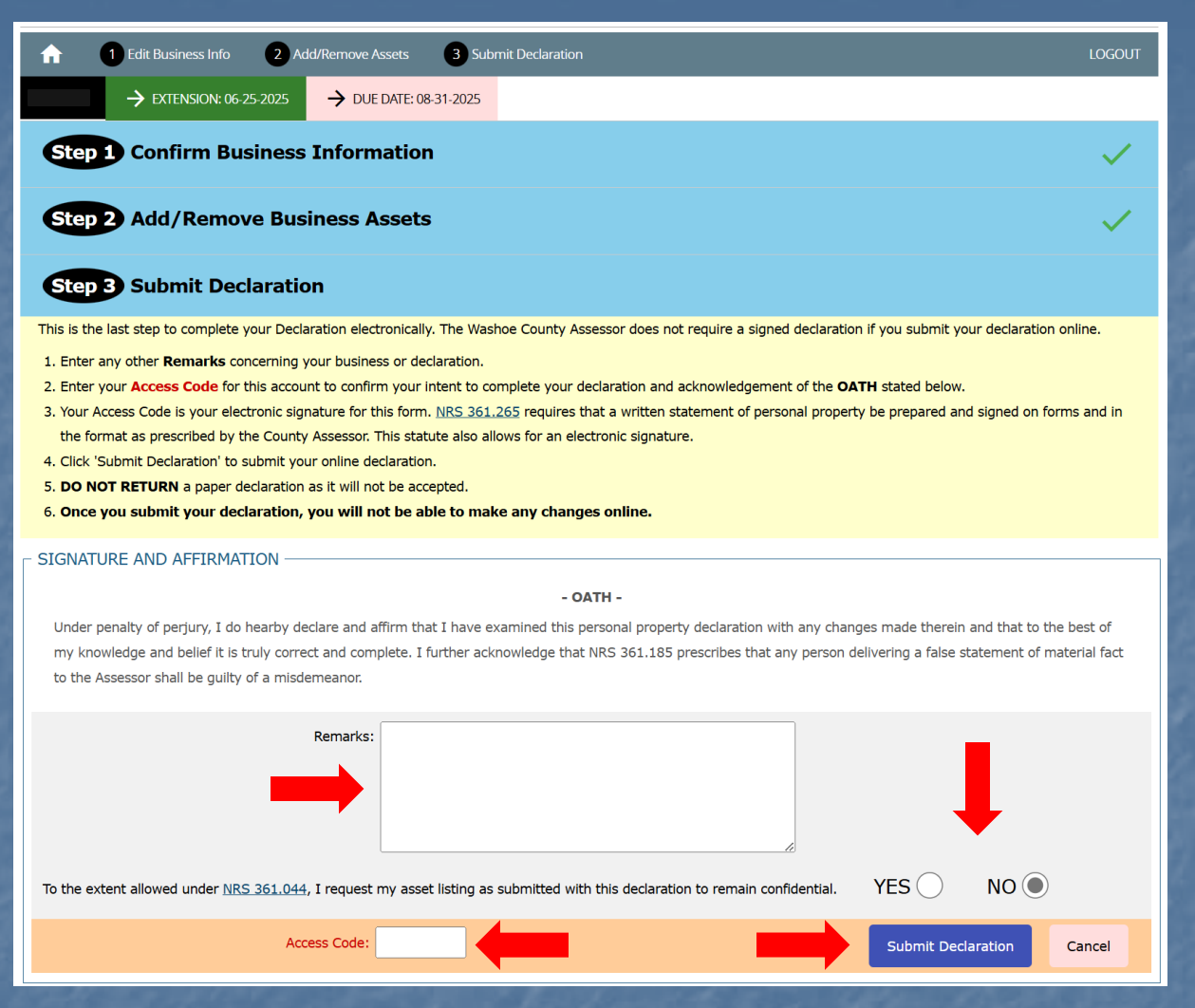

- After reading the Oath you may enter any remarks you feel we should know before processing your account.
- The Access Code you entered to login to the eDec filing system is also required to submit your declaration.
- Select Submit Declaration.

## Step 3- Submit Declaration

| Show Assets                               |                                             |                    |           |        | LOGOUT       |
|-------------------------------------------|---------------------------------------------|--------------------|-----------|--------|--------------|
| → EXTENSION: 06-25-2025                   | → RECEIVED: 06-25-2025                      |                    |           |        |              |
| Step 1 Confirm Business                   | s Information                               |                    |           |        | $\checkmark$ |
| Account                                   |                                             | Notification Email |           |        |              |
| Business Name                             |                                             | Contact Agent      |           |        |              |
| Owner                                     |                                             |                    |           |        |              |
| Location                                  |                                             |                    |           |        |              |
| Mailing Address                           |                                             |                    |           |        |              |
|                                           |                                             |                    |           |        |              |
| Step 2 Add/Remove Bus                     | siness Assets                               |                    |           |        | $\checkmark$ |
|                                           |                                             |                    |           | Count  | Net Cost     |
| You have completed your Personal Proper   | ty Declaration Online. Your declaration has | Pric               | 4         | 10,975 |              |
| been marked received and will be process  | ed.                                         |                    | 0         | 0      |              |
| For questions concerning your account ple | ease call 775-328-2213.                     |                    | 0         | (0)    |              |
| Your Comments:                            |                                             |                    | Net Total | 4      | 10,975       |
| Step 3 Submit Declarati                   | on                                          |                    |           |        | $\checkmark$ |

- Step One Will show any changes you made to your account location or contact information
- Step Two- Confirmation Message

#### Survey – Rent/Lease

#### Survey

Your Declaration is complete!

Regarding an ongoing effort to ensure that certain provisions are met in accordance to NRS 361 and/or Nevada law, we are requesting the following information. Your response will assist and allow us to better perform our duties in serving you.

Do you own or rent or lease the property where your business is located?

Renting/leasing

Owner occupied

Should you wish to opt out of providing this information please click: No Thanks

*Disclaimer:* The information within will be used for data compilation and analyzing market rents. Compiled data may further be used in the income approach to value when testing and ensuring that taxable value do not exceed market value. This information will help us meet statutory obligations and help prevent overvaluation on properties from occurring.

COMMERCIAL JANITORIAL MAINTENANCE

 Please help us gather rent/lease information to ensure assessment equalization.

## Step 3- Submit Declaration- Confirmation Email

-----Original Message-----From: Declarations <Declarations@washoecounty.gov> Sent: Wednesday, June 25, 2025 2:27 PM To: BUSINESS, JOHN <<u>JOHN.BUSINESS@email.com</u>> Subject: 2025/2026 Business Personal Property Declaration - XXXXXXX

BUSINESS NAME/BUSINESS, JOHN XXXXXXX

Dear Taxpayer,

Thank you for filing your Washoe County 2025/2026 Business Personal Property Declaration. It will be noted as received in our office as of today's date. Please retain your notice to file. You will use your same log-in to view your valuation summary after you've received your tax bill.

Washoe County Assessor Personal Property Division 1001 E 9th Street, Building D Reno NV 89512 775-328-2213

• Please verify you received a conformation email and keep it for your records.

**Important Numbers & Websites** Personal Property 775-328-2213 Treasurer's Office 775-328-2510 Assessor's Website https://www.washoecounty.us/assessor e-Dec Website https://www.washoecounty.us/assessor/dec

## The End

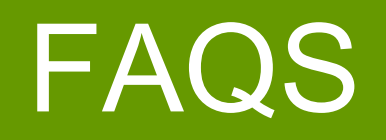

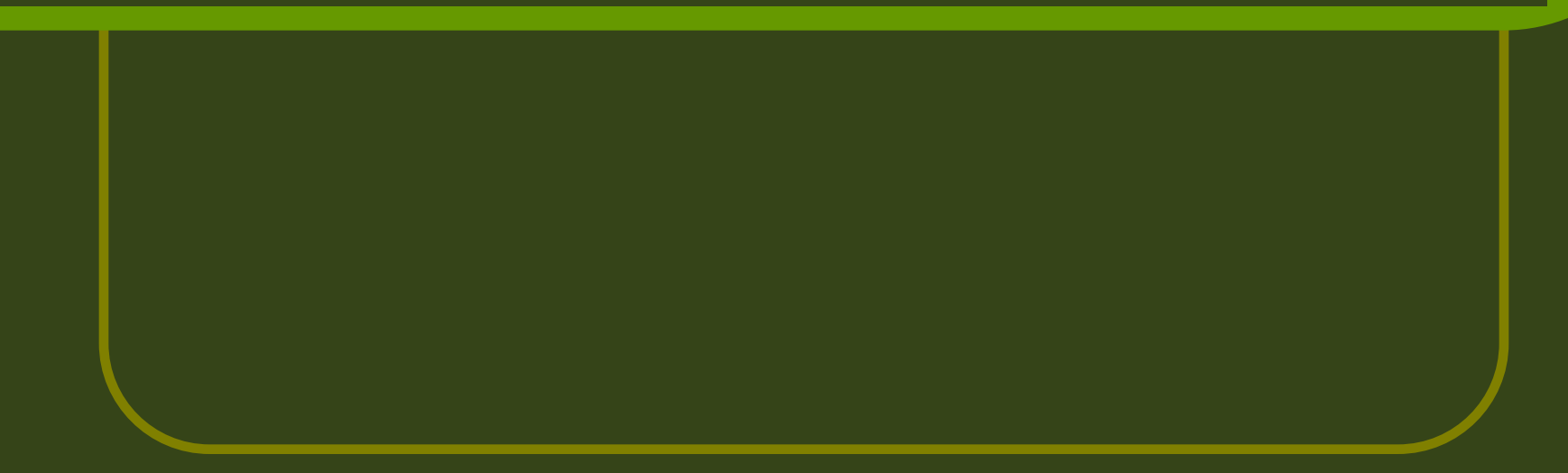

# Lease Information

- Lessor- Owner of the equipment who receives lease payments
- Lessee- The user of the equipment who makes lease payments
- "Lease type"
- Cost reported is cost basis (value) for calculation of lease payment

# **O=Operating Lease**

Leases not deemed to be Finance or Capital leases. Payments are insufficient to recover the full cost of the asset. Term is shorter than the expected life of the asset. Has a cancellation option. Typical for high-tech equipment. Most operating leases require the Lessor to maintain the equipment and is responsible for taxes.

# **C=Capital Lease**

Payments are sufficient to fully amortize the cost of the asset plus provide a return to the Lessor. Lease is not cancellable. Lessee is generally responsible for maintenance, insurance, and taxes. Most similar to the finance of a purchase where lessor transfers ownership at the end of the lease term. There may also be an option to purchase.

# S=Conditional Sales

Direct financing or sale type lease. Nontrue lease where Lessee acquires title when a certain amount of rent has been paid; or, certain percentage of payments designated as interest; or, Lessee may have right to purchase for nominal price after lease period, etc.

# **P=Purchase Option Lease**

Capital or Finance Lease with purchase option. Simple lease structure. Typically option to purchase is \$1.00, 10% of original cost, or fair market value.